## Labour Department

## Registration of Factory and License Generation under The Factories Act, 1948

## A. Downloading certificate/Permissions (user guide)

- The user needs to visit the URL (www.cg.nic.in/labour/factory/default.aspx)
- 2. The user has to authenticate oneself using the provided LOGIN and PASSWORD and submit an online application for Registration and License Generation of their Factory.
- 3. Once the status is approved, the user can download/print the Factory License

## B. Verification (User guide)

- Visit the URL for verification (http://www.cg.nic.in/labour/factoryrecords.aspx)
- 2. Provide the detail (like Permission number/ certificate number/ Licence Number) and click on submit
- 3. System would authenticate the details